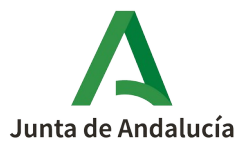

## PRECIOS PÚBLICOS Y TASAS PROCEDIMIENTO PARA SOLICITAR SU DEVOLUCIÓN

Solicitar la devolución de un precio público o tasa es uno de los trámites que puede realizar por vía telemática con certificado digital. Independientemente de la forma en que lo haga, para solicitar una devolución tiene que tener dada de alta la cuenta bancaria en la <u>Consejería de Economía, Hacienda y</u> <u>Fondos Europeos</u> donde desea que se ingrese el importe de la devolución.

Para solicitar la devolución telemáticamente, podrá acceder al **formulario** en el enlace **Presentación Electrónica General** del apartado "Servicios":

| Junta de Andalucía<br>Consejería de Economía<br>y Fondos Europeos | a, Hacienda                 | Liti<br>Economía          | <b>Tributos</b> | Fondos<br>europeos | Más temas        | A 🛄<br>La consejería Servicios |
|-------------------------------------------------------------------|-----------------------------|---------------------------|-----------------|--------------------|------------------|--------------------------------|
| Servicios                                                         |                             |                           |                 |                    |                  | >                              |
| Catálogo de procedimientos y<br>servicios                         | Información y seguimiento   | Servicios de información  |                 | Directo a          |                  |                                |
| o                                                                 | Consultas                   | Normativa                 |                 |                    |                  |                                |
| Canales de presentación                                           | Carpeta ciudadana           | Participación             |                 | Proyect            | o de Ley del Pre | esupuesto de la Comunidad      |
| Oficina virtual                                                   | Cartas de servicio          | Catálogo de publicaciones |                 | Autónoi            | na de Andalucí   | a para 2023                    |
| Ventanilla electrónica                                            | Sugerencias y reclamaciones | Vídeos                    |                 | Sustitue           | ión de operacio  | ones de crédito a largo plazo  |
| Oficinas de asistencia en materia de                              |                             | Estadística y cartografía |                 | Oficina            | Virtual          |                                |
| registros                                                         | Actualidad                  | O Ver más                 |                 | Reclamation        | ación económic   | o-administrativa               |
| Presentación electrónica general                                  | Novedades                   |                           |                 | Solicitu           | d certificado de | estar al corriente             |
|                                                                   | Últimas noticias            |                           |                 |                    |                  |                                |
|                                                                   | Histórico de noticias       |                           |                 |                    |                  |                                |
|                                                                   | Agenda                      |                           |                 |                    |                  |                                |

Se abrirá el formulario a cumplimentar, donde en el apartado "**Expone**" debe explicar con la mayor claridad posible qué hechos o circunstancias motivan la presentación del escrito y en el de "**Solicita**", por lo que solicita la devolución y donde, entre otros datos, debe **indicar el IBAN** (código cuenta cliente de la entidad bancaria), **del que NO es necesario aportar certificado**.

Una vez guardada la solicitud, en la pantalla que aparece ahora señale en el recuadro "Modo de incorporación", el que corresponda a su caso, "Documento presentado anteriormente" o "Nuevo documento".

En el primero caso aparecerá un **recuadro de búsqueda "Documento"** que le permite escoger entre los documentos ya presentados ante la Administración. Una vez adjuntado, pinche en "Incorporar documento":

| Modo de incorporación                                                                                                |                                                              |
|----------------------------------------------------------------------------------------------------|--------------------------------------------------------------|
|                                                                                                    |                                                              |
| Documento presentado anteriormente                                                                                   |                                                              |
| O Documento en poder de la administración                                                                            |                                                              |
|                                                                                                    |                                                              |
| Documento                                                                                                    |                                                              |
| * Documento presentado anteriormente:                                                                                |                                                              |
|                                                                                                    | Buscar                                                       |
| (?) Pulse el botin Buscar para acceder al buscador que le permita seleccionar un documento de entre todos los que hu | ya presentado con anterioridad en la Ventanilla Electrónica. |
|                                                                                                    |                                                              |
| *                                                                                                    |                                                              |
| Cancelar                                                                                                    | Incorporar documento                                         |

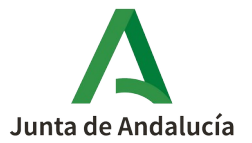

En el segundo caso aparece un **recuadro "Documento"** donde en "Examinar" debe seleccionar entre sus ficheros la **copia del formulario 046** acreditativo de haber pagado el precio público o tasa, en formato "PDF". Una vez adjuntado, pinche en "Incorporar documento":

| A                            |                                                                                                    |  |  |  |  |  |  |  |
|------------------------------|----------------------------------------------------------------------------------------------------|--|--|--|--|--|--|--|
|                              | Se recomienda el uso de la última versión de Autofirma https://firmaelectronica.gob.es/Home/Descareas.html<br>La última versión de Autofirma de la Junta de Andalucia también es compatible con el uso de esta Ventanilla, a excepción del uso con el dni electrónico v4.0 que se emite desde agosto de 2021. |  |  |  |  |  |  |  |
| Inicio                       | Està en: Inisia > Detalle del trámita > Detalle del borrador                                                                                                    |  |  |  |  |  |  |  |
| Borradores<br>Presentaciones | Modo de Incorporación<br>Nuevo documento<br>Documento presentado anteriormente<br>Documento en poder de la administración                                                                                                    |  |  |  |  |  |  |  |
| Documentos                   | Documento     Nuevo Fichero: Examinar No se ha seleccionado ningún archivo.                                                                                                    |  |  |  |  |  |  |  |
|                              | El tamaño máximo del documento es de 50 MB<br>Formato de ficheros admitidos: pdf                                                                                                    |  |  |  |  |  |  |  |
|                              | (1) Pulse el botin Ekaminar para localizar el fichero en su equipo. Tenga en cuenta que el documento a aportar debe cumplir los requisitos de tamaño y formato que se indican.  * Descripción del documento                                                                                                   |  |  |  |  |  |  |  |
|                              | [*] Al tratarse de un documento de aportación voluntaria, debe introducir una descripción para el documento.                                                                                                    |  |  |  |  |  |  |  |
|                              | Cancelar Incorporar documento                                                                                                    |  |  |  |  |  |  |  |

La solicitud no estará enviada hasta que haga clic en "Firmar y presentar".

## COMPROBAR / DAR DE ALTA EL ALTA LA CUENTA BANCARIA

Para solicitar la devolución de un precio público o tasa tiene que tener **dada de alta** en la <u>Consejería de</u> <u>Economía, Hacienda y Fondos Europeos</u> de la Junta de Andalucía la **cuenta bancaria donde va a pedir que se le ingrese la devolución**.

Para ello debe disponer necesariamente de <u>Certificado Digital</u>, que se tramita en la <u>Fábrica Nacional de</u> <u>Moneda y Timbre</u>. Una vez obtenido, deberá instalarlo en su ordenador. El propio Instituto Andaluz del Deporte funciona como oficina de registro para la acreditación de la identidad.

Una vez que disponga del certificado digital, debe seguir los siguientes pasos:

En el apartado "Servicios" de la <u>Consejería de Economía, Hacienda y Fondos Europeos</u> pinche en OFICINA VIRTUAL:

| Constato -                           |                             |                           |                                             |
|--------------------------------------|-----------------------------|---------------------------|---------------------------------------------|
| Servicios                            |                             |                           |                                             |
| Catálogo de procedimientos y         | Información y seguimiento   | Servicios de información  |                                             |
| servicios                            | Consultas                   | Normativa                 | Directo a                                   |
| Canales de presentación              | Carpeta ciudadana           | Participación             | 💣 Proyecto de Ley del Presupuesto de la Con |
| Oficina virtual                      | Cartas de servicio          | Catálogo de publicaciones | Autónoma de Andalucía para 2023             |
| Ventanilla electrónica               | Sugerencias y reclamaciones | Vídeos                    | Sustitución de operaciones de crédito a la  |
| Oficinas de asistencia en materia de | Astuslidad                  | Estadística y cartografía | Oficina Virtual                             |
| registros                            | Actualidad                  | O Ver más                 | 🛄 Reclamación económico-administrativa      |
| Presentación electrónica general     | Novedades                   |                           | Solicitud certificado de estar al corriente |
|                                      | Últimas noticias            |                           |                                             |
|                                      | Histórico de noticias       |                           |                                             |

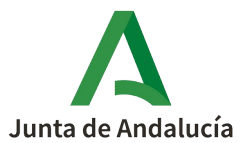

Una vez en la página de la <u>Oficina Virtual</u>, seleccione "<u>Información de pagos de la Junta de Andalucía</u>" en el menú de la izquierda o en el icono del centro.

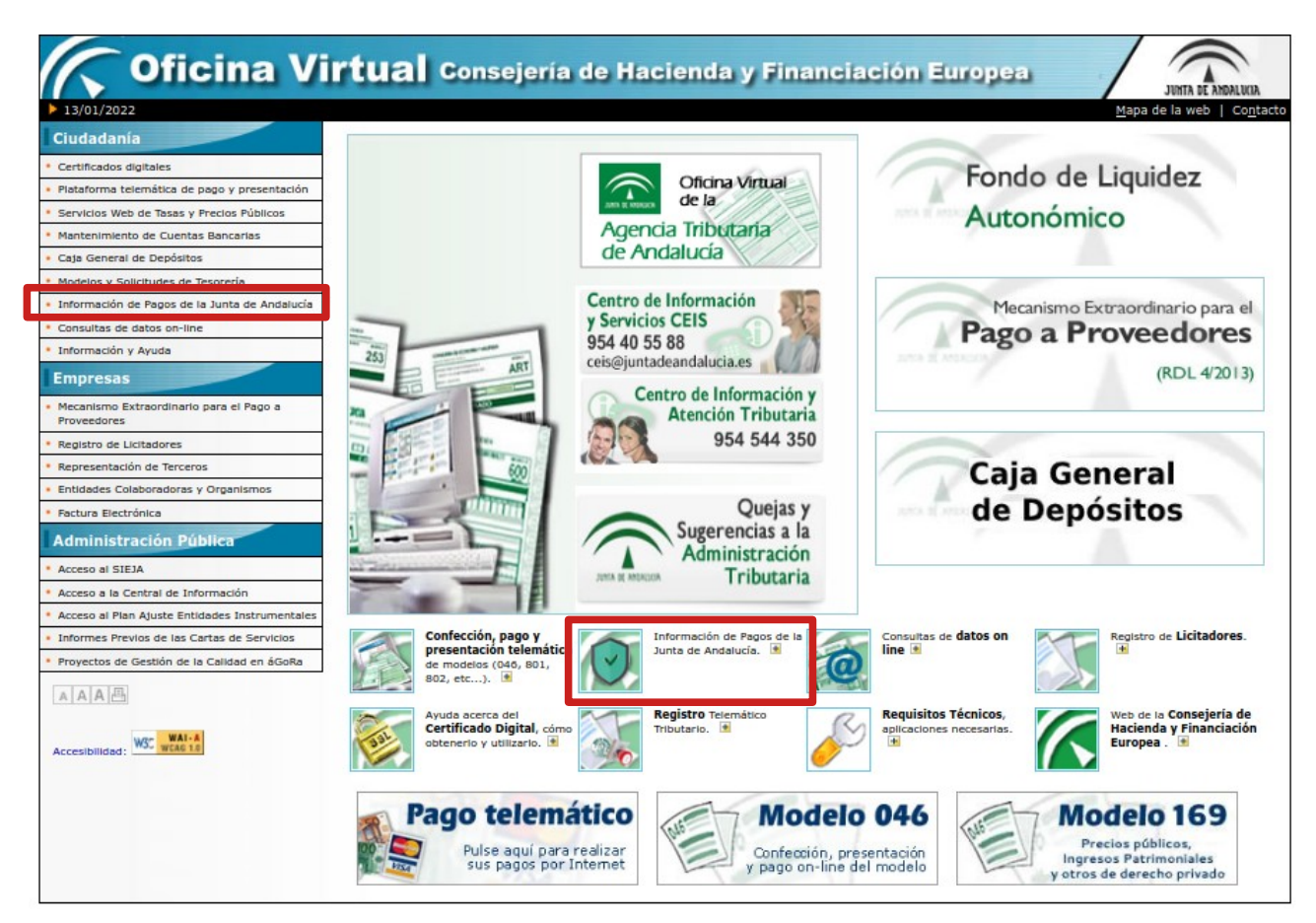

Ahora señale "Acceso e Información de Pagos de la Junta de Andalucía y servicios asociados":

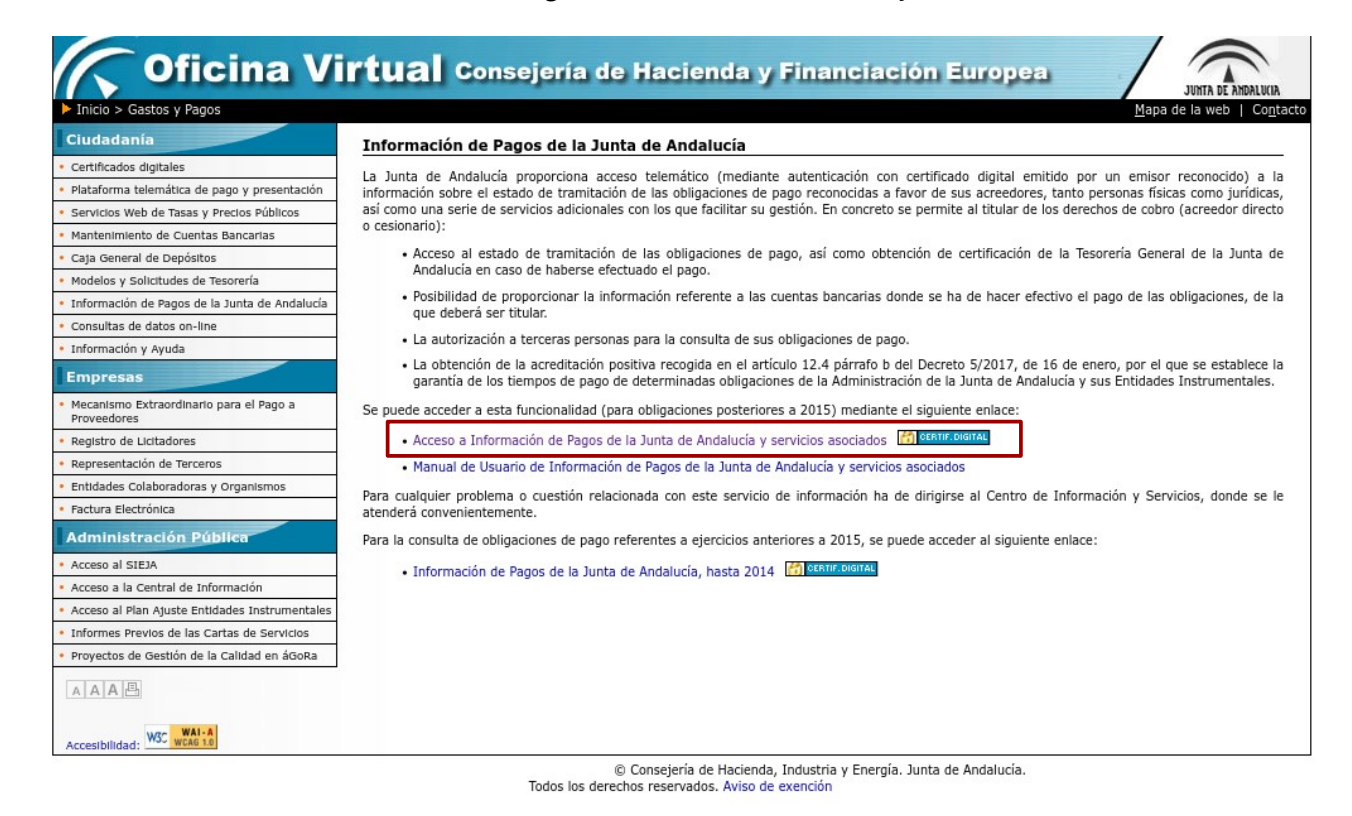

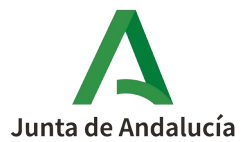

Una vez abierta la página, pinche en "Acceso mediante Certificado":

| Junta de Andalucía<br>Consejería de Hacienda y Financiación Europea         | Temas La Consejería Servicios |
|-----------------------------------------------------------------------------|-------------------------------|
| Consejería de Hacienda y Financiación Europea > Servicios > Autenticación > |                               |
| Oficina Virtual de la Consejería de Hacienda y Financiación Europea         | 13 Enero 2022 10:02:39        |
| <b>Autenticación</b><br>Seleccione el modo de Autenticación                 |                               |
| Certificado<br>Dígital                                                      |                               |

Se abrirá la siguiente página: con su NIF y Nombre:

| Junta de And<br>Consejería        | <b>dalucía</b><br>de Hacienda y Financiac | ión Europea      |                          |               | Temas      | A<br>La Consejería | Servicios |
|-----------------------------------|-------------------------------------------|------------------|--------------------------|---------------|------------|--------------------|-----------|
| Consejería de Hacienda y Financia | ción Europea > Servicios > Inicio >       |                  |                          |               |            |                    |           |
| Oficina Virtual de la Cons        | ejería de Hacienda y Financiao            | ión Europea      |                          |               | 13         | Enero 2022         | 10:04:3   |
| Inicio                            | o Consulta de pagos                       | Decreto garantía | Mantenimiento de cuentas | Apoderamiento | Cerrar ses | sión               |           |
|                                   |                                           |                  |                          |               |            | ı                  |           |
|                                   |                                           |                  | Datos del usuario/a      |               |            |                    |           |
|                                   |                                           | NIF:             |                          |               |            |                    |           |
|                                   | Nomb                                      | ore:             |                          |               |            |                    |           |
|                                   |                                           |                  |                          |               |            | 1                  |           |

Aquí deberá seleccionar "Mantenimiento de cuentas" debiendo pinchar en "Alta de cuenta":

|                                                                                                    | ón Europea > Servicios > Mantenin | niento de cuentas bancarias 🗲 |                                                   |               |                         |      |
|----------------------------------------------------------------------------------------------------|-----------------------------------|-------------------------------|---------------------------------------------------|---------------|-------------------------|------|
| icina Virtual de la Consej                                                                                            | jería de Hacienda y Financia      | ción Europea                  |                                                   |               | 13 Enero 2022           | 10:0 |
| Inicio                                                                                                    | Consulta de pagos                 | Decreto garantía              | Mantenimiento de cuentas                          | Apoderamiento | Cerrar sesión           |      |
|                                                                                                    |                                   |                               |                                                   |               |                         |      |
|                                                                                                    | Manter                            | nimiento                      | de cuentas l                                      | bancaria      | ac                      |      |
|                                                                                                    | manter                            |                               |                                                   | Santoanio     |                         |      |
| Mostrar 10 🗢 registro                                                                                                 | os                                |                               |                                                   | Busi          | car:                    |      |
|                                                                                                    |                                   |                               |                                                   |               |                         |      |
| Consulta datos bancario                                                                                               | os:                               |                               |                                                   |               |                         |      |
| Consulta datos bancario                                                                                               | os:                               |                               |                                                   |               |                         |      |
| Consulta datos bancario<br>nu Cuenta pr                                                                               | os:<br>rincipal: 👞 Id 👞 País      | ⊕ Clave banco ⊕ C             | uenta bancaria 🚓 Dígito de control 🧃              | 🗤 Código IBAN |                         | ♦    |
| Consulta datos bancario                                                                                               | rincipal: 👞 Id 🐟 País             | n⊎ Clave banco n⊎ C           | uenta bancaria <sub> na</sub> Dígito de control 🧃 | 👡 Código IBAN | ↑> Fecha fin de validez | Ż    |
| Consulta datos bancario<br>transferences datos constantes por<br>Cuenta por<br>Cuenta por<br>Cuenta por<br>Cuenta por | rincipal: 📣 Id <sub>N</sub> País  | → Clave banco → C             | uenta bancaria 👦 Dígito de control 🧃              | 🗤 Código IBAN | ↑J Fecha fin de validez | \$   |

Siga las instrucciones proporcionadas por el programa y cuando finalice habrá dado de alta su cuenta bancaria cuyo IBAN es el que debe indicar en el formulario de solicitud de devolución.